北京自考电子商务与金融实践100Test纲自考 PDF转换可能丢 失图片或格式,建议阅读原文

https://www.100test.com/kao\_ti2020/646/2021\_2022\_E5\_8C\_97\_ E4 BA AC E8 87 AA E8 c67 646069.htm 高教自考电子商务 (独立本科段)《电子商务与金融》实践环节考核指导考核 目的 电子商务与金融是一门实践性很强的课程,学生不仅需 要掌握理论知识,还要熟练地针对本课程各个章节的内容进 行实践操作。因此,本课程设置了实践考核环节,主要考核 学生以下几个方面的能力:考核学生独立从事电子商务活动 的操作能力,包括申请和填写金融安全认证证书的流程、网 上支付的操作方法、网上金融服务的操作的方法;考核学生 对网上金融服务网站的综合分析能力,包括网上银行、网上 证券和网上保险,针对所进行的研究分析,撰写出案例分析 报告。 考核内容 第一章 电子商务中的资金流百考试题自考站 ,你的自考专家!1.掌握资金流的基本类别以及支付的主 要方式。资金流的主要类别包括电子支票系统、信用卡系统 以及数字化现金。要求学生弄清上述三者的区别。银行卡是 目前主要的支付方式。学生应该对银行卡应用系统的组成和 功能有个大概的了解。2. 了解金融业在电子商务中的具体 应用。学生需要了解网络银行、手机银行、网上支付等几种 应用及相应的发展趋势。 第二章 电子支付系统百考试题 - 全 国最大教育类网站(100test.com)1. 掌握支付系统的基本概念 电子支付系统的特点、种类和作用,电子支付系统的技术 构成。2. 电子支付的发展趋势。主要有以下几点趋势: 支 付工具通用化、支付应用系统专用化、支付系统运行环境综 合化、支付风险控制手段严密化。3.掌握电子商务对支付

系统的要求,电子商务支付系统与传统支付系统的关系。百 考试题论坛 第三章 电子货币1.电子货币的概念、特点以及 种类。电子货币系统主要包括电子支票系统、银行卡系统、 电子现金系统。其中电子现金目前已有的三种使用系统

: DigiCash、Netcash、Modex。 2. 了解银行卡的种类及特点

。明确银行借计卡和信用卡的区别,在条件允许的情况,学 生可以通过具体的申请、使用及消费环节体验两者的区别。 第四章 金融安全认证1. 掌握网上交易的基本安全需求、金 融安全认证在网上交易中的作用。来源:www.100test.com2. 掌握PKI的组成、功能和建设的基本原则。 2. CA是PKI重要 组成部分。掌握金融CA的体系结构、功能,金融CA系统安 全体系的组成。3.CFCA证书的申请和填写流程是本章节的 重点。学生应能独立熟练的操作有关CFCA证书的申请、填写 流程工作。例如,SET证书中的持卡人证书、商户证书和支付 网关证书的申请、填写流程, Non-SET证书中的个人普通证 书、个人高级证书、企业高级证书和服务器站点证书的申请 、填写流程等。考核时,可以要求学生申请不同的CFCA证书 ,下载有关证书,安装Direct Client等。 第五章 网上支付1. 掌握基于SET的银行支付系统和基于SSL的银行卡支付系统。 2. 掌握电子支票的应用过程和支付特点。www. E xamda.CoM 考试就到百考试题3. 掌握电子现金的支付过程和特点4. 学 生通过网络查询购物流程,采取网上银行卡支付模式实际支 付购物。 能够比较分析目前正在使用的网上支付系统,电子 支票系统、银行卡系统、电子现金系统之间的区别。 5.通 过使用《德意电子商务实验室专业版》熟悉网上支付的流程 。来源:考试大第六章网上金融服务1.网上银行业务:掌

握网上银行提供的服务种类,包括信息服务类、查询类、交 易类和扩展业务类,了解网上银行业务运行模式。2.掌握 网上证券的特点、交易模式和发展网上证券交易应关注的问 题。3.掌握网上保险的特点、运营模式、基本功能和应关 注的问题。百考试题 - 全国最大教育类网站(100test.com)4. 掌握国内商业银行网上银行的特点、功能、具体内容及相关 操作。5.通过互联网了解网上银行服务种类、网上金融与 信息咨询服务、网上证券的交易模式、网上保险的基本功能 和运营模式,学会利用金融网服务为电子商务服务。6.通 过使用《德意电子商务实验室专业版》进一步熟悉网上金融 服务及流程。第七章 典型案例分析1.了解四大国有银行( 中国工商银行、中国银行、中国建设银行、中国农业银行) 的网上银行的发展情况、网站功能结构以及提供的业务。2

.分析工商银行网上银行,了解工行网上银行网络结构及其 特色。来源:www.100test.com3.了解招商银行"一网通"业 务功能;针对不同客户(企业客户与个人客户)的特点设计 的严密的安全机制:招行网上银行市场营销活动。4.网上 银行操作:掌握招商银行的网上个人银行的功能和使用方法

,使学生掌握网上个人银行和网上支付的操作过程;通过对 "证券之星"网站的分析研究,掌握网上证券的具体内容、 操作方式和过程;通过对易保网站的分析,掌握网上保险的 具体内容、操作方式和过程。5.考生能够对指定的网上银 行、网上证券和网上保险进行分析并掌握具体操作,包括业 务功能分析、操作方式和操作过程的掌握。考生还应能够通 过实践对不同网上银行之间、不同网上证券和不同网上保险 之间的业务特点和操作过程进行比较。上机实践指导上机地 点:北京联合大学商务学院机房上机时间:待定上机内容: 《德意电子商务实验室专业版》本文来源:百考试题网(一) 网上银行服务申请1、实验目的 掌握网上银行如下操作: 前 台: 个人用户服务: 申请个人银行帐号、使用个人银行账号 。百考试题 - 全国最大教育类网站(100test.com) 企业用户服务 :申请企业银行帐号、使用企业银行账号 后台:开户审批、 储户存款、储户取款、储户资料查询、注销储户等功能。2 、实验内容 指导学生掌握网上银行能提供的基本服务的操作 ,如客户网上银行服务的开通申请、个人信息的查询、个人 资料、密码的修改等。3、实验步骤 申请个人银行服务 打 开IE浏览器,进入《德意电子商务实验室》软件;进入"网 上银行"-》"前台",点击页面左侧的"申请个人支付账 号"链接,按照提示,输入如下信息:用户名: × × × × P (P取Person之意)来源:考试大卡类别:借记卡姓名:学生 真实姓名 密码: 123456 出生年月:学生真实的生日 身份证件 :学生真实身份证号码 电子邮件: ××××@ecp.net 联系电 话:学生寝室电话来源:考试大的美女编辑们软件提示"个 人用户申请结果","恭喜!您已经成功地完成了个人用户 的申请过程。在通过银行后台审批后,系统才会为您分配一 个网上银行支付帐号。之后,您可以通过查询帐号审批结果 模块对审批结果进行查询。"点击"返回首页"按钮。申请 企业银行服务打开IE浏览器,进入《德意电子商务实验室》 软件;进入"网上银行"-》"前台",点击页面左侧的" 申请企业支付账号"链接,按照提示,输入如下信息:卡类 别:借记卡用户名: ××××E(E取Enterprise之意)来源: 考试大的美女编辑们 企业名称: × × × × 企业 企业地址:本

校地址 企业邮编:本校邮编 注册人: × × × × 性别:真实性 别来源:www.examda.com 出生年月:真实生日 身份证件:真 实号码 电子邮件: × × × × @ecp.net 联系电话:真实号码 软 件提示"企业用户申请结果","恭喜!您已经成功地完成 了企业用户的申请过程。在通过银行后台审批后,系统才会 为您分配一个网上银行支付帐号。之后,您可以通过查询帐 号审批结果模块对审批结果进行查询。"点击"返回首页" 按钮。(二)网上银行服务使用 1、实验目的 掌握如何使用 网上银行提供的个人服务 2、实验内容来源

:www.examda.com 查询企业银行审批结果、用户转帐; 查询 个人银行审批结果、用户转帐;来源:考试大3、实验步骤 查询个人银行服务账号审批结果进入"网上银行"-》"前 台",点击页面左侧的"个人用户服务"下的"查询账号审 批结果"链接:在"个人用户身份验证"页面中,输入申请 时所用的用户名和密码;在"个人用户审批结果信息"页面 中,可以看到"帐号"和"PIN码"。软件提示"请牢记您的 帐号和PIN 码,该帐号和PIN 码将会在您登录网上银行网站 和进行网上支付时用到。为了方便您的使用,您现在通过以 下的步骤来修改您的PIN码,您以后也可以在个人银行服务的 修改密码模块中重新进行设置。"请在记事本中记下这些帐 号信息。现在请将PIN码改为"123456",修改完毕后,点击 "确定"按钮。来源:www.100test.com使用个人银行服务之 "用户转帐"进入"网上银行"-》"前台",在页面左侧 的"个人用户服务"下的"帐号"和"PIN码"文本框中,输 入个人银行帐号"@@@@@@@@@"和PIN码"123456",点击 "登录"按钮;在"个人银行服务"区中,可以进行用户信

息修改、收支明细查询、订单查询、用户转帐、密码修改等 多种操作; 查询企业银行服务账号审批结果 进入 " 网上银行 "-》"前台",点击页面左侧的"企业用户服务"下的" 查询账号审批结果"链接;在"企业用户身份验证"页面中 ,输入申请时所用的用户名和密码;www.Examda.CoM考试 就到百考试题 在"企业用户审批结果信息"页面中,可以看 到"帐号"和"PIN码"。软件提示"请牢记您的帐号和PIN 码,该帐号和PIN 码将会在您登录网上银行网站和进行网上 支付时用到。为了方便您的使用,您现在通过以下的步骤来 修改您的PIN 码,您以后也可以在企业银行服务的修改密码 模块中重新进行设置。"请在记事本中记下这些帐号信息。 现在请将PIN码改为"123456",修改完毕后,点击"确定" 按钮。使用企业银行服务之"用户转帐"进入"网上银行" - 》 " 前台 " , 在页面左侧的 " 企业用户服务 " 下的 " 帐号 "和"PIN码"文本框中,输入企业银行帐号"@@@@@@@@@ "和PIN码"123456",点击"登录"按钮;在"企业银行服 务"区中,可以进行用户信息修改、收支明细查询、订单查 询、用户转帐、密码修改等多种操作: 4、重要提示 在 " 电 子邮件"一栏中,必须填写在本软件中申请的电子邮件地址 ; 谨记申请的"卡类别"是"借记卡"还是"德意卡"。 PIN码即个人识别码。 在登录使用银行服务时,使用的是银 行帐号,而不是用户名。(三)消费者网上购物1、实验目 的 通过前台操作,熟练掌握网上交易的支付流程。 所选德意 电子商务实验室的模块: "网上交易"之"B2C"2、实 验内容: 熟悉电子商务网站的结构功能; 查询和选择购买商 品;注册成为新会员;会员信息修改;网上支付结算货款;

查询定货状态;购物信息反馈等内容。3、实验步骤查询和 选择购买商品打开IE浏览器,进入《德意电子商务实验室》 软件; 进入"网上交易"-》"B2C模式"-》"前台": 在"商品热买"页面中,点击"亨氏超值婴儿营养米粉"右 侧的"立即购买";在"购物车"页面中,将购买数量改 为2,然后点击"重新计价"按钮。然后点击"到收银台" 在进入"收银台"页面前,必须以会员身份登录B2C商城。 如果已经是该商城会员(因为可以在选购之前先注册为会员 ),直接登录,进入结算页面。如果是非会员请先注册会员 : 在 " 会员登录 " 页面的下方:在输入会员名 " xxxx " 和密码"123456"后,点击"新会员注册"按钮,进入"新 客户注册"页面,输入信息如下所示,然后点击"确认输入 "按钮:购买方式:个人购买:所属地区:学生所在的真实 省份 联系人:学生真实姓名 送货地址:学生所在学校的真实 地址 邮编:学生所在学校的真实邮编 电话号码:学生寝室电 话号码 电子邮件:学生在本软件的"网络营销"模块中申请 的电子邮件地址 软件提示 "感谢您成为本超市的会员!请放 心,我们保证:您的资料仅用于处理你的定货事务,绝对保 密,不会外泄。"然后点击"继续结算"按钮。在"结算页 面"中,检查页面上方的"采购清单"和"客户信息"无误 后,选择"购买方式"为"网上在线支付","送货方式" 为"送货上门"。点击"确定"按钮。在"完成选购"页面 中,选择"网上银行借记卡支付"。在"网上银行网上支付 "中,输入网上银行个人服务帐号为"\*\*\*\*\*",PIN码为 "123456"。点击"登录"按钮。软件提示"虚拟银行网上 支付信息":确认无误后,点击"确定"按钮。 软件提示"

虚拟银行网上支付结果, 尊敬的 ××××用户, 以下是您此 次交易的结果信息。定单号:###(代表软件生成的订单号) ; 交易总计: ¥24.60; 帐户余额: ¥9,999,999,974.40, 此次 交易已经成功完成!您可以在网上银行网站中,查到此次交易 的信息。"查询定货状态;购物信息反馈返回"B2C"商城 首页,在页面左侧的"会员登录"下方,输入"会员"×× ××和密码"123456",点击"确定"按钮。进入"会员专 区"。在"会员专区"页面中,点击页面上方的"购物统计 "链接,即出现"购物统计信息";点击页面上方的"修改 会员信息"链接,即出现自己注册的"会员信息",在其中 修改某项信息,点击"确认修改"按钮,即可修改自己的注 册信息。 点击页面上方的 " 查询定单 " 链接 , 即可按照 " 按 日期及定单状态查询"或者"按定单号查询"订单,选择下 方的"按定单号查询",输入定单号为"2",点击"开始查 询按钮",即可查询订单的详细信息。4、重要提示在每次 更改数量后一定点击"重新计价",否则付款时购物车的数 量没有改变。在注册会员时填写的"电子邮件"地址必须为 在本软件"网络营销"模块中申请的。 课后上机练习内容 注 :学生自行上机 练习内容: 课后学生可以通过上网访问金融 认证网站了解认证的申请及使用过程;通过访问网上银行网 站,了解网络银行的结构及提供的业务和功能;在条件允许 的情况下,尝试通过网上购物,体验电子商务的流程。访问 相关金融网站,对网站的机构、网站的特点、提供的业务、 发展的总体思路和目标等方面中的一个或几个方面进行分析 比较,写出案例分析报告。 一、CFCA 登陆CFCA网站 www.cfca.com.cn 首先了解CFCA网站的基本概况 点击证书使

用,根据下拉单中显示的各项,学生可以逐步学习,具体了 解证书申请的流程以及进行的操作。有些操作由于客观原因 无法进行下去,学生只需要掌握流程即可。其次,学生要重 点学习CFCA为不同金融交易环节提供的解决方案,主要包括 以下几各方面:二、招商银行一网通使用首先,要对招商银 行的结构和功能有个大概的了解。其次,学生要重点了解和 分析招商银行的个人业务,对网站提供的功能可以进行一定 的尝试。体验个人银行大众版和专业版提供的网上金融服务 功能。条件许可的情况下,学生可以体验招商银行信用卡网 上功能,以及信用卡与普通借贷卡的区别。

http://www.100test.com/http://www.100test.com/creditcard.cm bchina.comhttp://www.100test.com/ 三、CCTV网上商城购物支 付 选取CCTV网上商城进行购物实践,该商城以文化体育用 品为主。 第一步:注册登陆 在您决定购物前,请先注册或者 登陆网站。注册非常简单,只需要三秒,您就可以享受购物 的乐趣。 第二步:选择商品 通过直接浏览页面或者分类搜索 引擎,找到您需要的商品,点击"购买",商品信息就出现 在左上方的"购物车"内。选取所需商品类别,例如央视纪 录。 如果对书或音像制品的名称不是确切的了解, 可以使用 网页上方的搜索功能。例如探索发现系列的节目 第三步:购 物车在"购物车"内,您可以查看购物车,您所选择商品的 详细信息都会显示出来。这时,您可以选择继续购物或者修 改数量。完成购物后,点击"进入结算中心",开始结算。 进入购物车,如果还要买其他物品,点击返回继续购物,购 物环节同上,否则点击进入结算中心。 第四步:进入结算中 心 填写详细信息,包括收货人资料、付款方式、送货方式等

。确定后进入订单确认页面 接下来填写自己的住址,通信方 式等个人信息,选取IPS网上支付。 订单如有变动,点击修改 订单。 第五步:提交并生成订单 检查或修改订单,确认无误 后点击"完成"按钮生成订单。下单成功,页面会显示您的 订单编号。请牢记订单编号,以便查询。请注意您的信箱, 我们将发出确认信。 第六步:付款后发货商城采取的是款到 付货的方式。在生成订单号后,在收到汇款后,商家发货。 选择网上银行,以及支付卡种及地区,点击IPS帐户支付。 点 击确认支付,进入招行一网通购支付界面|百考试题收集整理 更多请访问百考试题北京自考网 百考试题自考站,你的自考 专家! 百考试题自考网特推专题: 2009年10月高教自考冲刺 辅导专题 100Test 下载频道开通,各类考试题目直接下载。详 细请访问 www.100test.com